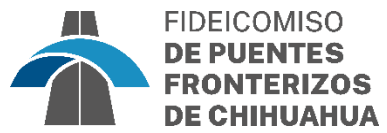

| ¿Cómo sacar la <u>Carta de Aprobación de Vehículo</u> para el |                                                                                                    |                                                                                                |
|---------------------------------------------------------------|----------------------------------------------------------------------------------------------------|------------------------------------------------------------------------------------------------|
|                                                               | trámite de Línea E                                                                                                    |                                                                                                |
| Pasos:                                                        |                                                                                                    | C LOGIN.GOV                                                                                    |
| 2.                                                            | Ingresar a su perfil en el portal de SENTRI/GLOBAL E<br>https://secure.login.gov/es?request_id=789f8a05-7982-440e-9a                                                                                                    | NTRY Iniciar sesión Urrección de correo electrónico                                            |
|                                                               | <u>6077761270f5</u>                                                                                                    | Contraseña                                                                                     |
| 1.                                                            | Ubicar en el lado izquierdo de la página el apartado<br>"Administrar Vehículos"                                                                                                    | o de Siguiente<br>Crear cuenta<br>Inicie sesión con su identificación de empleado del gobierno |
|                                                               | Notificaciones 🔩                                                                                                    |                                                                                                |
|                                                               | Solicitudes en curso                                                                                                    | Actualizar su<br>información                                                                   |
|                                                               |                                                                                                    | Editar perfil                                                                                  |
|                                                               | Afiliaciones al programa<br>Solo a los ocupantes de un vehiculo tienen una tarjeta de afiliación activada y el me<br>está registrado en el Trustet Traveler Program de uno de estos, el vehiculo se podrá util<br>de SEVITI na entrara a los Estados Unidos proveniente de Marico. | Actualizar dirección 🔳<br>destinatario                                                         |
| 3.                                                            | Ingresar a "Administrar Vehículos"                                                                                                    | Actualizar documentos<br>(por ejemplo, pasaporte,<br>licencia de conducir)                     |
|                                                               | U.S. Customs and<br>Border Protection<br>Official Trusted Traveler Program Website   Department of                                                                                                    | Administrar vehículos 🖨                                                                        |
|                                                               | ☐ HOMEIAND SECURITY<br>Time of Printout: 2021-01-15 1:21 PM Mountain Standard Time<br>⊖ Print                                                                                                    | Ver su información                                                                             |
|                                                               | Vehicle   Kake: Ford  Made: F250 Year: 2014 Color: White                                                                                                    | Ver información de su 👁 🖉                                                                      |
|                                                               | VIN: 1FT/V2013TEELA14579<br>License plate number: CVJ7143<br>License country of issuance: UNITED STATES<br>U.S. government issued license plate?: No<br>License state/province of issuance: TEXAS<br>Who owns the vehicle?: The applicant                                          | Ver historial de pagos 🔻                                                                       |
|                                                               | Vehicle & Edit Delete ap                                                                                                    | nprimir la(s) página(s) con las<br>probaciones de los vehículos en su                          |
|                                                               | Make: Kia per<br>Model: Sportage S<br>Yeer: 2021<br>Color: White pa<br>VIN: KNDP63AC4M7893052<br>LiCense plate number: 9855345<br>LiCense country of Issuance: UNITED STATES                                                                                                    | erfil de SENTRI y que desee registrar<br>ara el servicio de Línea Exprés                       |
|                                                               | https://ttp.cbp.dhs.gov/print.html                                                                                                    |                                                                                                |

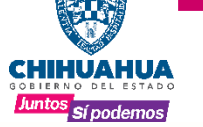

www.puentesfronterizos.gob.mx